## GAMME VX DEBIT PARTAGE

Ce guide a pour objectif de vous faire découvrir la fonction débit partagé. Cette fonction permet de partager le montant du paiement entre plusieurs participants

¥ utl [ Sur l'écran d'accueil du terminal, appuyer sur la touche 04 février 2014 327-031-356 13:37 115 menu 📺 pour accéder au MENU PRINCIPAL **Verifone** DUP ANN MENU TOT PRE **MENU PRINCIPAL** 1.TRANSACTION Sélectionner le menu TRANSACTION à l'aide de la touche T1 2. APPLICATION du clavier numérique 3. SYSTEME 4. ACCEPTEUR 5. MAINTENANCE 6. TELEMAINTENANCE MENU TRANSACTION Sélectionner le Menu DEBIT PARTAGE T4. 1. DUPLICATA 2 ANNULATION 3. CREDIT 4. DEBIT PARTAGE 5. ANNUL DERNIER 6. PREAUTORISATION 7. TELECOLLECTE PAIEMENT PROXIMITE DEBIT Saisir le montant total à débiter puis valider 🗩 • MONTANT : 0,00 EUR **DEBIT PARTAGE** Appuyer sur la touche Menu 👝 pour le calcul partagé : RESTE : 20,00 EUR MONTANT PARTIEL 0,00 EUR CALCUL Saisir le nombre de participants puis valider 📟 CALCUL PARTAGE 20,00 Valider 🗩 à nouveau pour calculer le montant à payer par chaque 1 participant. 0, =0,00 suite

Réf doc : NIT2015-004, Site Internet : http://webportal.verifone.fr, Contact technique : hotline-bancaire.cdg@verifone.com © 2012 VeriFone, Inc. Tous droits réservés. VeriFone, le logo VeriFone est une marque déposée de VeriFone aux Etats Unis et/ou dans d'autres pays. Toutes les autres marques commerciales ou images sont la propriété de leurs détenteurs. VeriFone se réserve le droit de modifier ou supprimer sans préavis les caractéristiques et spécifications techniques des produits. Toute reproduction ou utilisation de ce document sans autorisation préalable de VeriFone est strictement interdite.

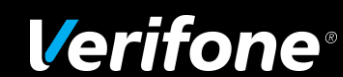

- Choisir le mode de paiement à l'aide des touches de fonction puis valider
  - ✓ Cash : soustrait le montant de l'opération.

Ou

- Paiement de proximité : par carte bancaire (saisie manuelle ou carte du client) et édition des tickets. Soustraction du montant de l'opération.
- Affichage du montant restant à payer et du montant de la transaction en cours. Valider pour exécuter le paiement jusqu'au paiement complet.

 Si vous décidez de mettre fin au débit partagé, sélectionner ABANDON à l'aide de la TF placée sous l'icône ABANDON puis valider OUI/NON.

Information complémentaire :

Pour atteindre directement la calculette, à partir du menu **TRANSACTION**, sélectionner la touche T9 **CALCULETTE** en utilisant les touches de fonction 
de chaque côté du menu principal jusqu'à la touche T9

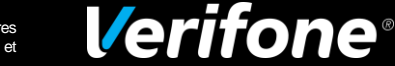

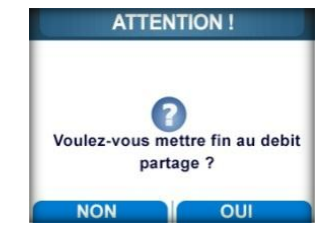

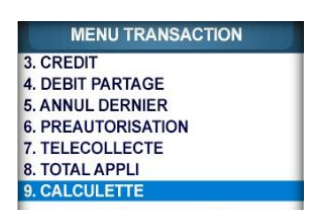

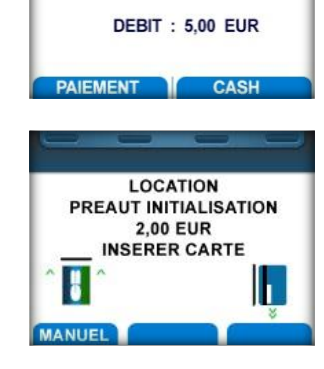

DEBIT PARTAGE

**RESTE : 20.00 EUR** 

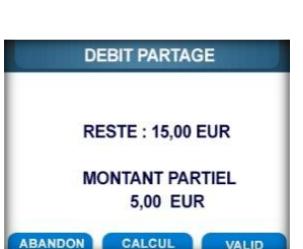